### INSTRUKCJA ZAKŁADANIA KONTA ORGANIZACJI NA STRONIE PRACA.GOV.PL

I ETAP zakładanie profilu zaufanego – przeznaczony dla osób, które nie mają profilu zaufanego lub kwalifikowanego podpisu elektronicznego. Jest on niezbędny w celu założenia konta na praca.gov.pl II ETAP zakładanie konta indywidulanego

III ETAP zakładanie konta organizacji

IV ETAP składanie wniosków w imieniu organizacji

Pamiętaj! Na stronie praca.gov.pl są odpowiedzi na najczęściej zadawane pytania (FAQ)- tam znajdziesz wskazówki w przypadku problemów przy zakładaniu konta

### I ETAP ZAKŁADANIE PROFILU ZAUFANEGO

Kto może założyć profil zaufany? Każdy, kto ma numer PESEL Kiedy można założyć profil zaufany? W dowolnym momencie Jest kilka sposobów na zakładanie profilu zaufanego. Ścieżka zakładania profilu zaufanego opisane jest pod adresem: https://www.gov.pl/web/profilzaufany

- 1. Profil Zaufany można założyć w serwisach bankowych:
  - PKO BP, ING Bank Śląski, Bank Millennium, Inteligo, Bank Pekao, mBank, Santander, Alior Bank oraz w serwisie Envelo

Zakładanie PZ przez bankowość elektroniczną jest bardzo proste (szczegółowe informacje znajdują się stronach internetowych poszczególnych banków). Ten sposób nie wymaga osobistego potwierdzenia tożsamości w punkach potwierdzających.

 Jeśli nie masz dostępu do bankowości elektronicznej Profil Zaufany można również założyć poprzez serwis <u>https://www.gov.pl/web/profilzaufany</u> "Załóż Profil Zaufany potwierdź W PUNKCIE POTWIERDZAJĄCYM"

Profil założony w ten sposób wymaga osobistego potwierdzenia tożsamości w jednym z wybranych punktów potwierdzających

- Idź do wybranego punktu potwierdzającego i potwierdź tam założenie profilu zaufanego. <u>Masz na</u> <u>to 14 dni od złożenia wniosku</u> (w Zgorzelcu są 4 punkty potwierdzające: Urząd Skarbowy- ul. Boh. II AWP 8B, Agencja Restrukturyzacji i Modernizacji Rolnictwa Zgorzeleckie BP- ul. Boh. II AWP 8, ZUS- ul. Prusa 3, Urząd Gminy - ul. Kościuszki 70)
- Jeżeli nie zdążysz potwierdzić profilu zaufanego w ciągu 14 dni zaloguj się na stronie <u>pz.gov.pl</u> i ponownie złóż wniosek.

**Profil zaufany** jest ważny 3 lata. Potem możesz przedłużać jego ważność o kolejne 3 lata. Usługa jest bezpłatna. Do założenia profilu potrzebny jest dowód osobisty, paszport lub karta pobytu. Profil zaufany będzie gotowy do użycia natychmiast po jego potwierdzeniu.

## II ETAP ZAKŁADANIE KONTA INDYWIDULANEGO NA PRACA.GOV.PL

- 1. Wejdź na stronę praca.gov.pl i wybierz "Zaloguj się"
- 2. Wybierz "Logowanie przez login.gov.pl"
- 3. Następnie wybierz sposób logowania "Profil Zaufany"
- "Zaloguj się za pomocą nazwy użytkownika lub adresu e-mail" (na tym etapie logowania należy potwierdzić autoryzacją otrzymaną sms) lub "Zaloguj się przy pomocy banku lub innego dostawcy"
- Uwaga! Jeśli nie masz profilu zaufanego lub Twój bank lub dostawca nie udostępnia logowania to "ZAŁÓŻ PROFIL"
- Zakładanie konta możliwe jest również poprzez "Logowanie kwalifikowanym podpisem elektronicznym" - po podpisaniu oświadczenia następuje przejście na formularz zakładania konta
- 5. Następnie "Zakładanie konta z wykorzystaniem Login.gov.pl"
- 6. Uzupełnij wszystkie wymagane pola
- 7. Na koniec zatwierdź

## III ETAP ZAKŁADANIE KONTA DLA ORGANIZACJI NA PRACA.GOV.PL

# Uwaga! Zakładanie konta dla organizacji jest możliwe dopiero po założeniu konta indywidualnego (patrz II ETAP)

- 1. Wejdź na stronę praca.gov.pl i wybierz "Zaloguj się"
- 2. Wybierz "Logowanie przez login.gov.pl"
- 3. Następnie wybierz sposób logowania "Profil Zaufany"
- "Zaloguj się za pomocą nazwy użytkownika lub adresu e-mail" (na tym etapie logowania należy potwierdzić autoryzacją otrzymaną sms) lub "Zaloguj się przy pomocy banku lub innego dostawcy"
- 5. Po zalogowaniu (u góry) będzie widoczne Twoje imię i nazwisko
- Jeśli Twoja Firma <u>nie miała założonego konta</u> na praca.gov przejdź do "Zakładanie konta organizacji" (rozwiń menu przy swoim imieniu i nazwisku)
- 7. Wpisz nazwę pracodawcy dokładnie tak samo jak widnieje w CEIDG (osoby fizyczne) lub w REGON (osoby prawne). Najlepiej otworzyć w drugim oknie wyszukiwarki odpowiednio CEIDG lub REGON, skopiować nazwę i wkleić w pole "nazwa"
- 8. Po wypełnieniu wszystkich pól konto organizacji jest już założone

# IV ETAP SKŁADANIE WNIOSKÓW W IMIENIU ORGANIZACJI

- 1. Wejdź na stronę praca.gov.pl i wybierz "**Zaloguj się**"
- 2. Wybierz "Logowanie przez login.gov.pl"
- 3. Następnie wybierz sposób logowania "Profil Zaufany"
- "Zaloguj się za pomocą nazwy użytkownika lub adresu e-mail" (na tym etapie logowania należy potwierdzić autoryzacją otrzymaną sms) lub "Zaloguj się przy pomocy banku lub innego dostawcy"
- 5. Po zalogowaniu (u góry) będzie widoczne Twoje imię i nazwisko
- 6. Należy zmienić kontekst (widocznym w prawym górnym rogu ekranu) z osoby fizycznej na organizację- należy wybrać **"zmiana kontekstu" i wybrać organizację**
- 7. Wybierz "Usługi elektroniczne" i odpowiednią zakładkę
- 8. Postępuj zgodnie z dalszymi wskazówkami.
- 9. Aby wysłać wniosek należy podpisać go za pomocą profilu zaufanego lub kwalifikowanego podpisu elektronicznego

Opracowała: Irena Drejws 19.05.2025r. tel. 75 77 70 522